## [Proposal for minimizing application build time] Much easier monitor/parameter setup of FRENIC inverter by supporting its loader protocol

V9 supports Fuji Electric's FRENIC loader protocol. You can monitor or set parameters of FRENIC via V9. Because you can change the parameters even while connecting V9 and FRENIC with a single cable, you do not need to go near the inverter.

## Easy parameter setup with a single cable

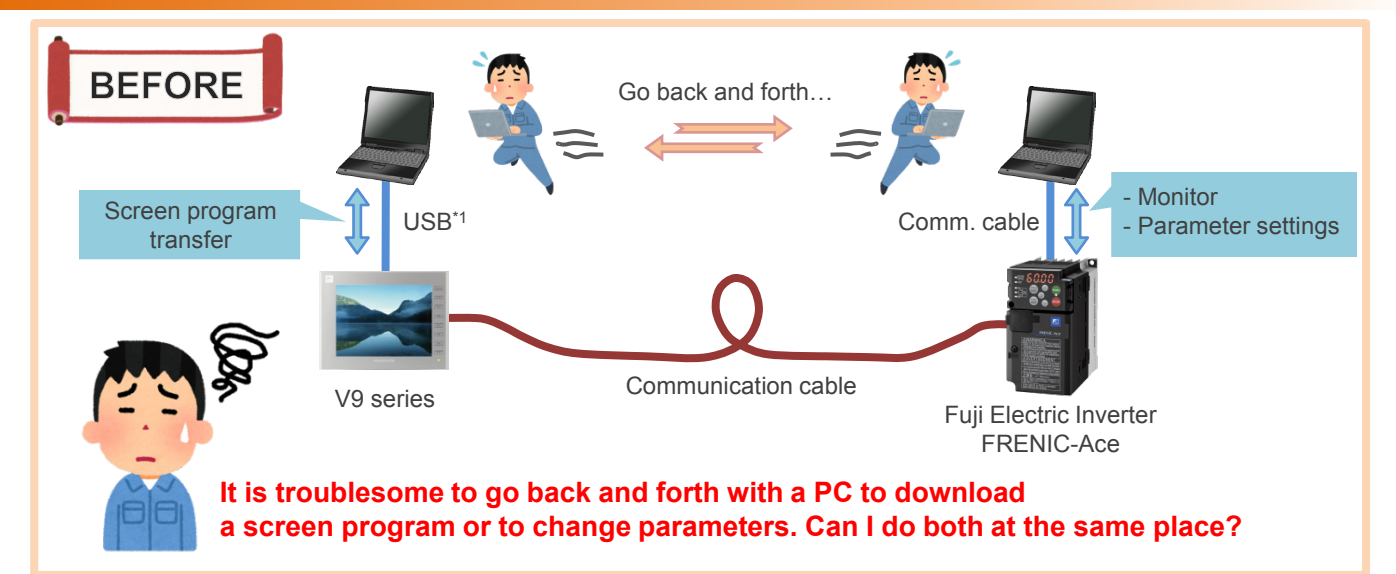

# Use FRENIC loader protocol!

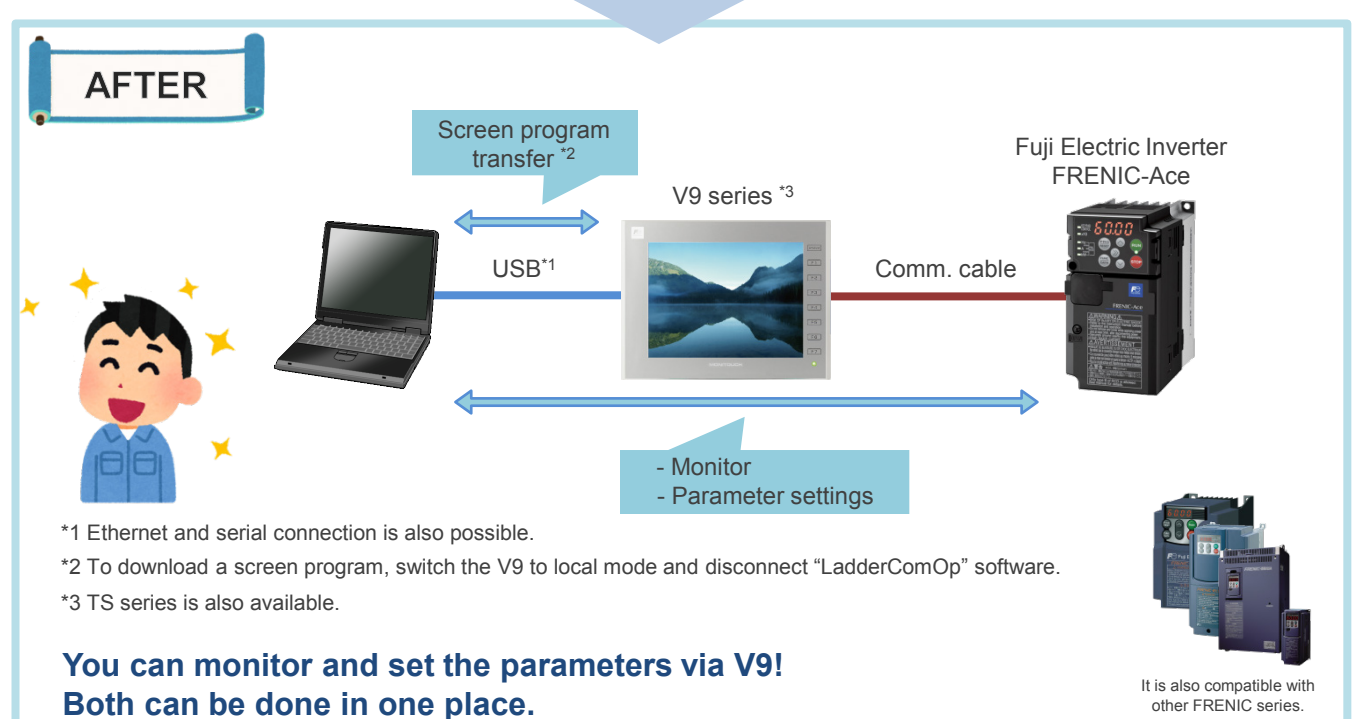

## Hakko Electronics Co., Ltd.

### F Fuji Electric /ONITOUC FXPRFSS

## Settings

### Setting example (using USB cable between the V9 and the PC)

#### [Requirements]

(1) V-SFT-6 (2) LadderComOp (3) FRENIC Loader3.3

#### [Settings]

(1) V-SFT-6

Go to [System Setting] > [Hardware Setting] and set as shown below.

1) Select [FRENIC Series (Loader)] from [Connection Device Selection] dialog box. Set the connection mode to [1:1]. Set other parameters as well.

| Connected Device   Themic outrollar/Servolt/weeter  <br>Maker   Fuil: Excite Default  <br>Connected Network  <br>Connected Network                                                                                                    |         |
|----------------------------------------------------------------------------------------------------|---------|
| Maker Fuil Electic Model FRENC Series (Loader) Taget Port No. CN1 Bacer(Devices) Frish Cancel Terrer Port No. Frish Cancel Terrer Port No. Terrer Port No. Ter                                                                                                    |         |
| Model         FRENC Series (Looder)         Connection Mode           Target Port No.         DN1         Signal Level           Boost Dension2         Signal Level         Signal Level           Parity         Finish         Cancel         Signal Level           Target Port No.         Finish         Cancel         Signal Level           Signal Level         Signal Level         Signal Level           Signal Level         Signal Level         Signal Level           Signal Level         Signal Level         Signal Level           Signal Level         Signal Level         Signal Level           Signal Level         Signal Level         Signal Level           Signal Level         Signal Level         Signal Level           Signal Level         Signal Level         Signal Level           Signal Level         Signal Level         Signal Level           Signal Level         Signal Level         Signal Level           Signal Level         Signal Level         Signal Level           Signal Level         Signal Level         Signal Level           Signal Level         Signal Level         Signal Level           Signal Level         Signal Level         Signal Level                                                                                                    |         |
| Target Port No. ONI Board Parts Devices 2000/9 Device Port No. Devices 2 Port No. Port No. Po                                                                                                    | 1:1     |
| Target Port No. DN1 Data Largeth Stop Dr Parity Target Port No. Finish Cancel Terretor Target Port No. Terretor Terretor                                                                                                    | 19200BF |
| Bacer/Device J.<br>Finish Cancel Tarret For No.<br>Nerver<br>Send Device J.<br>Send Device J.<br>Send De | B-Bit   |
| Finish Cancel Party<br>Target Port No.<br>Terretor Utimet 100msec)<br>Send Delay Timet (100msec)<br>Sant Timet Accel<br>Sant Timet Accel<br>Commerces<br>Acceleres Marchine                                                                                                    | I-Bit   |
| Target Port No.<br>1970100<br>Time-out Time(*100mcc)<br>Serd Deby Time(*acc)<br>Surt Time(*acc)<br>Code<br>Tort Process<br>Come Terre Medition                                                                                                    | ven     |
| Terrors<br>Terrors Time(*100msec)<br>Gent Delay Time(*naec)<br>Start Time(*naec)<br>Otto Time(*naec)<br>Come Terrors Javelline<br>Come Terrors Javelline                                                                                                    |         |
| inervoir interviewines;<br>Send Ober, Time(*nesc)<br>Start Time(*nesc)<br>Code<br>Text Process<br>Come Terror Averline                                                                                                    | 20      |
| Start Time(*eac)<br>Code<br>Tost Process<br>Come Fore Merdine                                                                                                    | 10      |
| Code<br>Text Process<br>Comme Frere Hardling                                                                                                    | )       |
| Text Process<br>Comm Error Handling                                                                                                    | DEC     |
| Comm Error Handling                                                                                                    | .SB->M  |
| Contra Francisco                                                                                                    | Stop    |
| 🖂 Detail                                                                                                    |         |
| Priority 1 (1) (1) (1)                                                                                                    | 1       |
| System device(sc) V/ Compatible                                                                                                    | None    |
| □ larget Settings                                                                                                    |         |

2) Click [Ladder Transfer] and check the port where the inverter is connected. Select [USB B].

| Ladder Transfer Setting                           | <b>X</b>       |
|---------------------------------------------------|----------------|
| Use ladder transfer with the PLC connected to CN1 |                |
| JSB B 🚽                                           | Detail Setting |
| PLC1<br>Fuji Electric<br>FRENIC Series (Loader)   |                |
| Use ladder transfer with the PLC connected to MJ1 |                |
| Use ladder transfer with the PLC connected to MJ2 |                |
| Use ladder transfer with the PLC connected to LAN |                |
|                                                   | OK Cancel      |

#### (2) LadderComOp

Select arbitrary [Used Port] and [USB] then click [Online].

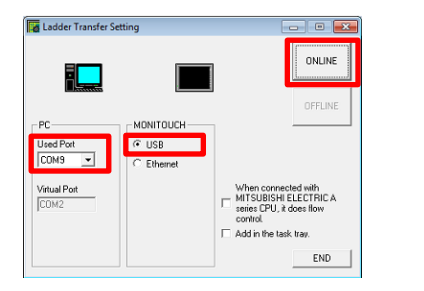

|                      |            | ONLI                                                                               |
|----------------------|------------|------------------------------------------------------------------------------------|
|                      |            | OFFL                                                                               |
| PC-                  | MONITOUCH  |                                                                                    |
| Used Port            | € USB      |                                                                                    |
| СОМ9 -               | C Ethernet |                                                                                    |
| Virtual Port<br>CDM2 |            | When connected with<br>MITSUBISHI ELECTRIC<br>series CPU, it does flow<br>control. |
|                      |            | Add in the task tray.                                                              |
|                      |            | Hid                                                                                |

#### (3) FRENIC Loader3.3

Go to [Setup] > [Communication setting] and select [RS485 Data in Inverter]. Baud rate must be the same as the one set in V-SFT-6. For [Port], set the same port as [Used Port] in LadderComOp.

|     | Communication Setting                        |     |                                          |                        | Ladder Transfer Set | ting       |                       |  |
|-----|----------------------------------------------|-----|------------------------------------------|------------------------|---------------------|------------|-----------------------|--|
|     | Tareet ESt85Data in Inverter Connection Jist | PLC | 1 Properties Fuji Electric FRENIC Series | Cauter Hansiel Setting |                     |            |                       |  |
|     |                                              | Re  | Reset to Default                         |                        |                     |            |                       |  |
|     |                                              | 8   | Communication Setting                    |                        |                     |            |                       |  |
|     | C USB                                        |     | Connection Mode                          | 1:1                    |                     |            |                       |  |
|     | • RS-485                                     |     | Signal Level                             | BS-422/495             | Lauren              | 1          |                       |  |
| (0) |                                              |     | Baud Rate                                | 19200BPS               |                     |            | OFFLINE               |  |
| (2) | Eort COM9 -                                  |     | Data Lengin                              | 0 BR                   | - 00                |            |                       |  |
|     | Baudirate 19200 Bool -                       |     | Stop Bit                                 | I-Bit                  | 10                  | Monifooch  |                       |  |
| (1) | Reserves lives they                          |     | Target Part No.                          | 1 1                    | Used Port           | USB        |                       |  |
| · / | Elow control RTS                             |     | Retriale                                 | 3                      | COM9 💌              | C Ethernet |                       |  |
|     |                                              |     | Time-out Time(*100msec)                  | 30                     |                     |            |                       |  |
|     | Patry times 1 time -                         |     | Send Delay Time(*msec)                   | 10                     | Virtual Port        |            | When connected with   |  |
|     |                                              |     | Start Time(*sec)                         | 0                      | COM2                |            | MITSUBISHI ELECTRICA  |  |
|     | limegut 1.5 [s]                              |     | Code                                     | DEC                    |                     |            | control               |  |
|     |                                              |     | Text Process                             | LSB->MSB               |                     |            | ôdd in the task trau  |  |
|     | Connected check                              |     | Comm. Error Handling                     | Stop                   |                     |            | , Hour tore tore tore |  |
|     |                                              | •   | Detail                                   |                        |                     |            | END                   |  |
|     |                                              |     |                                          |                        |                     |            |                       |  |
|     | FRENIC Loader3.3                             | (   | 1) V-SFT-6                               |                        | (2) Lado            | derCom     | QD                    |  |

\*For further information, please refer to [V9 Reference Manual 2 / chapter 12: Ladder Transfer].

# Hakko Electronics Co., Ltd.

Overseas Sales Dept. TEL: +81-76-274-2144 FAX: +81-76-274-5136 http://monitouch.fujielectric.com/